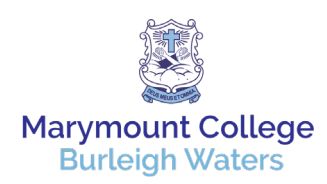

# Setup Instruction for your New MacBook Air

This document will outline the steps required to set up your new laptop issued by the College.

### What's included in your bag!

- Apple MacBook Air M2 Laptop
- USB-C to MagSafe 3 Cable (2 m)
- 30W USB-C Power Adapter
- Marymount College STM Laptop Bag
- Marymount College Protective STM Laptop Cover

## **Requirements:**

| <b>BCE Credentials</b> :<br>When BCE credentials are<br>mentioned, these are the<br>credentials you use to log into<br>the portal. | (NOTE: This is extremely important, and the entire process<br>will not work if you do not know your BCE username and<br>password).<br>Your username is the first part of your email address.<br>For example: <u>ismith45@mybce.catholic.edu.au</u> . Therefore,<br>the username in this case jsmith45. |
|----------------------------------------------------------------------------------------------------|----------------------------------------------------------------------------------------------------|
| Home Wi-Fi:                                                                                                    | You will need to know your home Wi-Fi and the password for it.                                                                                                    |
| Laptop Charged:                                                                                                    | Make sure your laptop is plugged in an on charger before starting setup                                                                                                    |

## The Process

For proper set up of your new device, it is handy for you to understand the setup process. The process is divided up into three stages where different things happen.

### STAGE 1

Follow the instructions below which associate you with the device. This will take 10 to 15 mins. **Note: hook your laptop up to power if you haven't already**. It will need a full charge anyway before you go back to school as chargers don't come to school.

### STAGE 2

After completing the above step, the required applications and utilities will be installed on your device. The time for this will vary depending on how fast your internet is at home. You do not need to do anything whilst these are installing. Feel free to come back from time to time to check on its progress.

#### STAGE 3

This will be part of the out of the box session held at school.

**IMPORTANT** – Take your time with the instructions. If the process isn't working, don't panic. You may want to hold the power button down for 5 seconds or so and start again. For any issues, time will be allocated to see the IT department before the Out of the Box session at school.

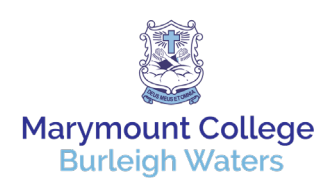

# Let's Get Started

## **STAGE 1**

Turn on your laptop, this will happen when you first open your laptop, if it does not press the power button at the very top right of the keyboard.

Connect the power adaptor to charge the device during set up. Press the enter key to start the set up.

#### Language:

Select "English (Australia)" then select the arrow.

| (A)                     |                                                                                                    |                            |        |
|-------------------------|----------------------------------------------------------------------------------------------------|----------------------------|--------|
| (VSS)                   |                                                                                                    |                            |        |
|                         |                                                                                                    |                            |        |
| Select Your Country or  | Region                                                                                                    |                            |        |
| Scicot rour obuild y or |                                                                                                    |                            |        |
|                         |                                                                                                    |                            |        |
| Australia               | 1                                                                                                    |                            |        |
| Mahanistan              |                                                                                                    |                            |        |
| Aland Islands           | 1.0                                                                                                    |                            |        |
| Algeria                 | A State Number                                                                                                    |                            |        |
| American Samoa          | A DAY STREET, STREET,  |                            |        |
| Andorra                 | Section Statistics                                                                                                    |                            |        |
| Angola                  | 12.10                                                                                                    |                            |        |
| Anguilla                | A Real Property lies                                                                                                    |                            |        |
| Antarctica              | A Real Property in                                                                                                    |                            |        |
| Antigua & Barbuda       | State of the state of the state |                            |        |
|                         |                                                                                                    |                            |        |
|                         |                                                                                                    |                            | 2      |
|                         |                                                                                                    |                            |        |
|                         |                                                                                                    |                            | -      |
|                         |                                                                                                    | Back                       | Contin |
|                         |                                                                                                    | And I Have been set of the | _      |

**Country or Region:** Select "Australia" then select "Continue".

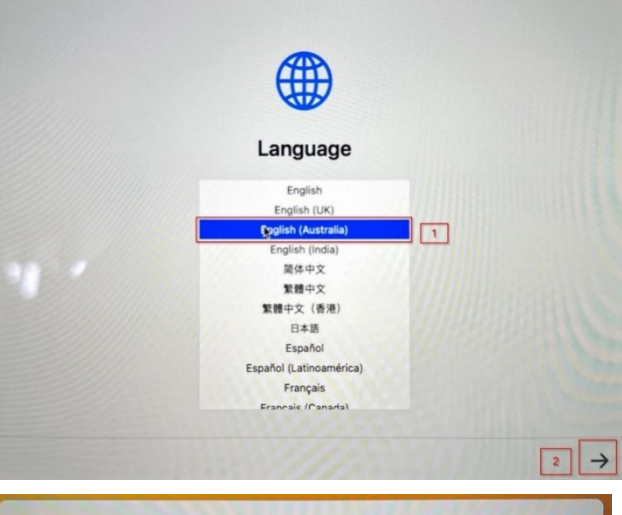

#### Accessibility options:

Select "Not Now".

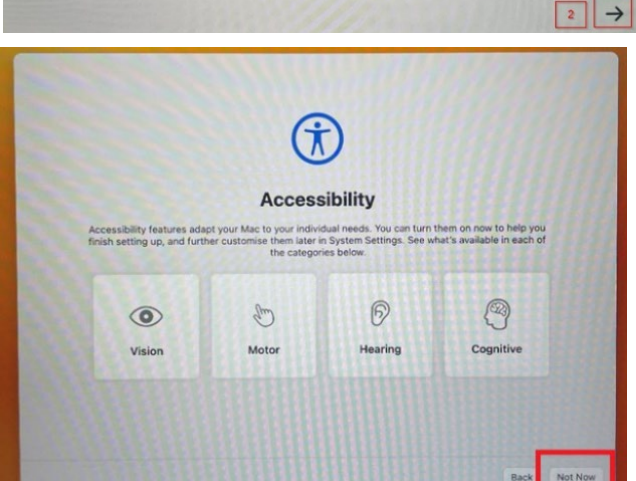

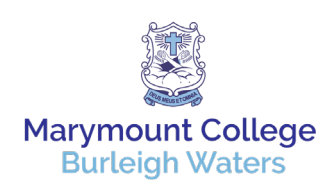

# Marymount College MacBook Program 2025

4. Connect to your home network Wi-Fi.

| BCE                |      | <br> |
|--------------------|------|------|
| BCE_Guest          | (* ( |      |
| MM-Comp-Science    | 4    |      |
| TelstraD84874      |      |      |
| Wi-Fi: On<br>Other |      |      |

5. Remote Management: Select "Continue".

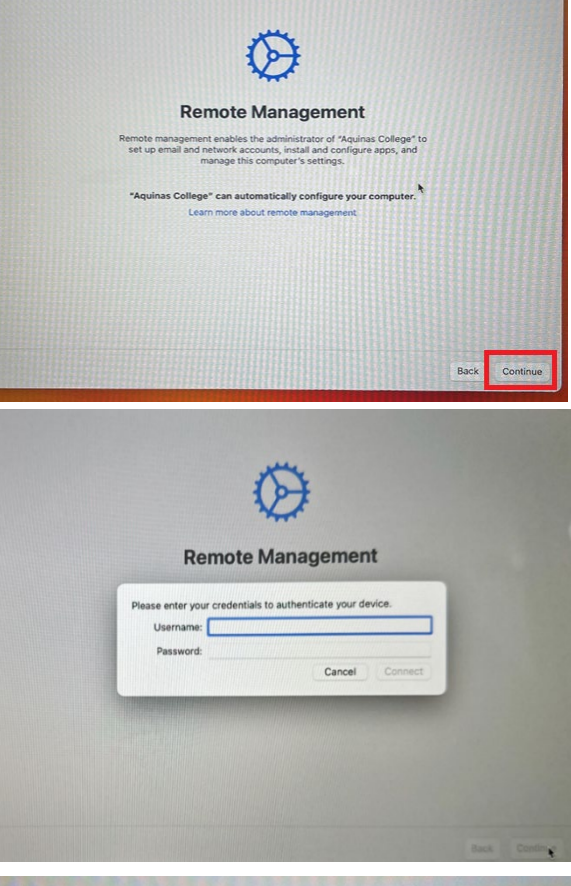

6. Location Services: Tick the box

You will be prompted for your BCE credentials. Enter your

Select "Continue"

BCE credentials.

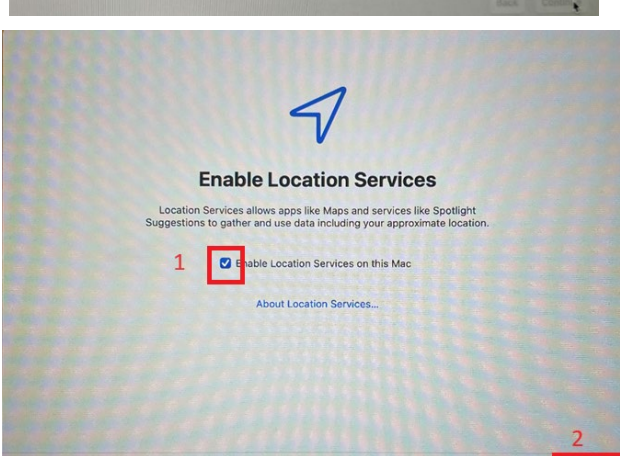

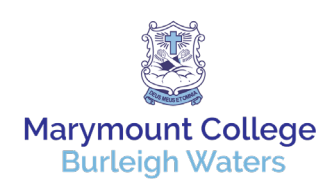

## STAGE 2

1. Log into your mac with your BCE password.

Note: Your Name will appear above the password field.

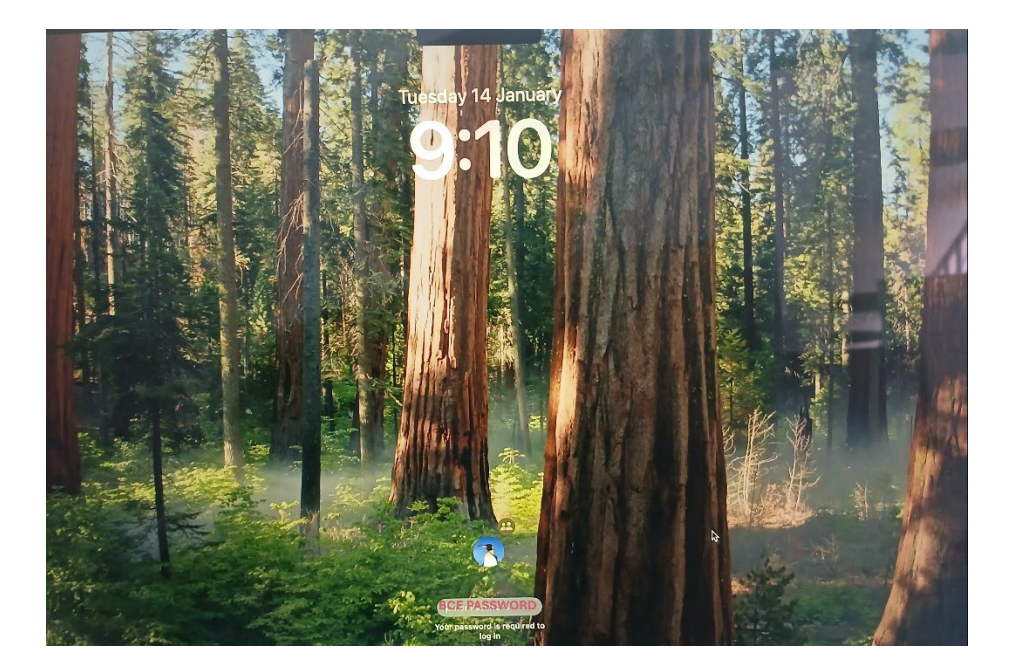

2. A window will appear showing you the progress of application installation.

#### WAIT UNTIL ALL APPLICATIONS HAVE INSTALLED.

This will be dependent on how fast your Wi-Fi and internet connection is at home.

It may take some time to complete the downloads.

It is ok to leave your laptop to finish downloading and go and do something else while waiting.

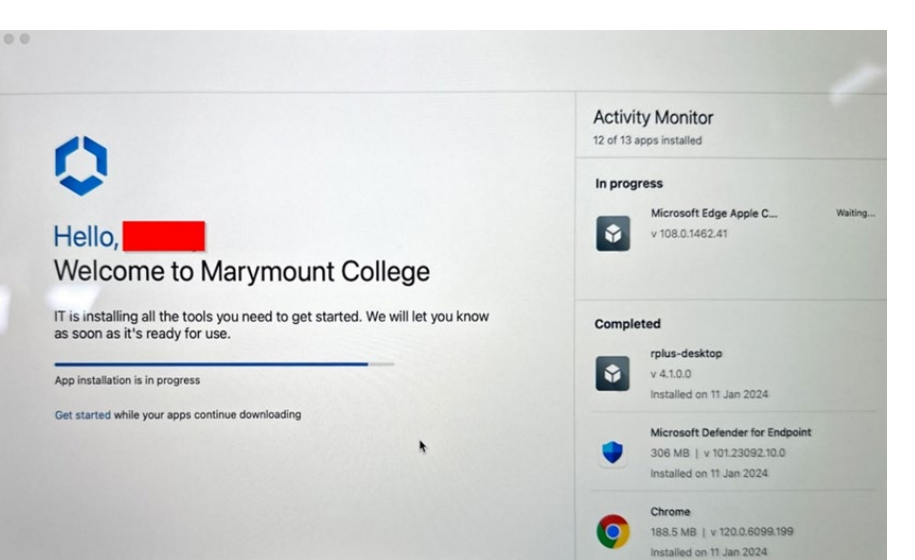

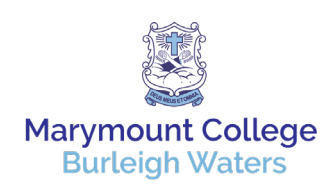

# Marymount College MacBook Program 2025

3. Once all applications are installed

Select "Get Started"

Continue through any additional prompts to allow applications

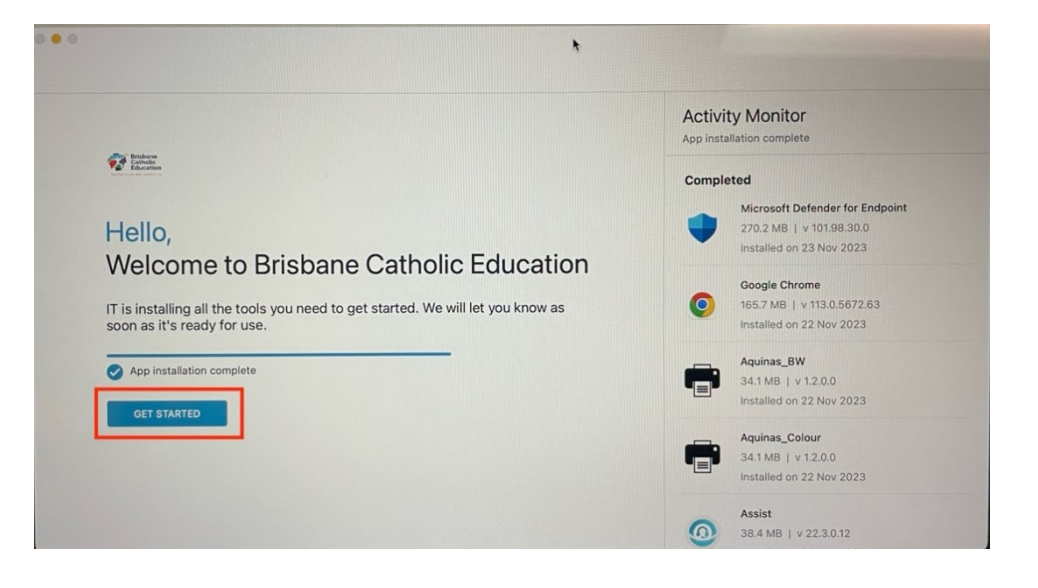

4. Agree and accept all terms and conditions

| <image/> <section-header></section-header>                                                                                                    |                                                                                                    |
|----------------------------------------------------------------------------------------------------|----------------------------------------------------------------------------------------------------|
| <image/>                                                                                                    | +                                                                                                    |
| <section-header><text><text><text><text><text><text><text><text><text></text></text></text></text></text></text></text></text></text></section-header>                                                                                                    | 8 .                                                                                                    |
| <text><text><text><text><text><text><text><text><text></text></text></text></text></text></text></text></text></text>                                                                                                    |                                                                                                    |
| <text><text><text><text><text><text><text><text><text><text></text></text></text></text></text></text></text></text></text></text>                                                                                                    |                                                                                                    |
| <text><text><text><text><text><text><text><text><text></text></text></text></text></text></text></text></text></text>                                                                                                    | *                                                                                                    |
|                                                                                                    |                                                                                                    |
| <text></text>                                                                                                    | ven better app experience?                                                                                                    |
|                                                                                                    | ures and functionality that will make you even more productive.                                                                                                    |
|                                                                                                    | r usage of our app, including certain details about crashes, to better<br>w we can improve the app experience and diagnose and fix issues. We<br>ggregate and not in any way that directly identifies you. If you change<br>can change this setting at any time. |
|                                                                                                    | your data, if you elect to share this data with VMware, visit https://<br>ware.com/help/privacy.html.                                                                                                    |
|                                                                                                    |                                                                                                    |
|                                                                                                    |                                                                                                    |
|                                                                                                    |                                                                                                    |
| <i>i</i><br><i>i</i><br><i>i</i><br><i>i</i><br><i>i</i><br><i>i</i><br><i>i</i><br><i>i</i>                                                                                                    |                                                                                                    |
|                                                                                                    |                                                                                                    |
|                                                                                                    | lagree                                                                                                    |
|                                                                                                    | Not now                                                                                                    |
| The second second                                                                                   |                                                                                                    |
|                                                                                                    |                                                                                                    |
|                                                                                                    |                                                                                                    |
| ل                                                                                                    |                                                                                                    |
| Northernet in the state of the state of t                                                                                |                                                                                                    |
| لام<br>لام<br>الم<br>الم                                                                                                    |                                                                                                    |
| Von<br>Where Workspace Oblication information<br>information regarding the data Websero<br>information regarding the data Websero<br>And the manufacture of the analytics processes,<br>Contact your company's IT administrator if you<br>Data Collected Dy Ubil<br>Data Collected Dy Ubil<br>Manufacture of the analytics processes of the data webser<br>Manufacture of the analytics processes of the data webser<br>Manufa |                                                                                                    |
| When Workspace OHE contexts advantages<br>below you will you and an overview of data cells<br>provide optimal performance, security in<br>location contexts of the security of the security of<br>the context of your company's IT administrator if you<br>Ontact your company's IT administrator if you<br>Ontact your company's IT administrator if<br>the security of the security of the security of<br>the security of the security of the security of<br>the security of the security of the security of the<br>Ontact your company's privacy policy<br>Tap here for more information about how yo                                                                                                    | ur privacy matters.                                                                                                    |
| For information regarding the data VM-see of<br>Improvement and Other analysics purposes,<br>Contact your company's IT administrator if y<br>Data collectory and the second second seco                                                                       | on to provide secure access to your work data and applications.<br>seted by Workspace ONE and Workspace ONE Intelligent Hub to<br>di support. For information about how your company handles                                                                     |
| Contact your company's IT administrator if y Data collected by Hub Tap here for an overview of the data that i and user information to function property, company has access to the idea and sum Your company's privacy policy Tap here for more information about how s                                                                                                    | ollects in connection with your use of this application for product<br>see the Trust & Assurance Center and VMware's Privacy Notices.                                                                                                    |
| Data collected by Hub<br>Tap hare for an overview of the data but<br>and user information to function proper,<br>company has access to this data and sem<br>Your company's privacy policy<br>Tap hare for more information about how y                                                                                                    | ou want to find out how to un-enroll your device and discontinue<br>access to this app.                                                                                                    |
| Tap here for an overview of the data that is<br>accessed to the data that is<br>accessed to the data and seen<br>Your company's privacy policy<br>Tap here for more information about how y                                                                                                    |                                                                                                    |
| Your company's privacy policy<br>Tap here for more information about how y                                                                                                    | his app may collect about device hardware, diagnostics > and to secure company data stored on this device. Your e data collected may be visible to your IT administrator.                                                                                        |
| Tap here for more information about how y                                                                                                    |                                                                                                    |
|                                                                                                    | your company handles information collected by this app.                                                                                                    |
|                                                                                                    |                                                                                                    |
|                                                                                                    |                                                                                                    |
|                                                                                                    | Lunderstand                                                                                                    |

**RESTART YOUR DEVICE** 

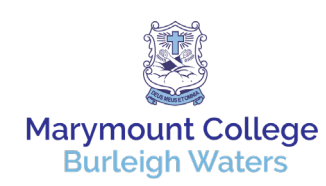

# Marymount College MacBook Program 2025

6. Log back into your device.

Open Outlook and follow the instructions.

|                                   | Add Account                                                                                    |
|-----------------------------------|------------------------------------------------------------------------------------------------|
|                                   |                                                                                                |
|                                   |                                                                                                |
|                                   |                                                                                                |
|                                   |                                                                                                |
|                                   | 🚺 💶 🕵 🖾 🛆 ył                                                                                   |
|                                   | Welcome to Outlook                                                                             |
|                                   | Enter your email address                                                                       |
|                                   | Add your Microsoft 365, Outlook.com, Exchange, Google, iCloud<br>Yahoo, IMAP, or POP accounts. |
| Stay organised with your work and | Email address                                                                                  |
| personal calendars in one placer  | @mybce.catholic.edu.au                                                                         |
|                                   | Continue                                                                                       |
|                                   | Create new account                                                                             |
|                                   |                                                                                                |
| 00000                             |                                                                                                |
|                                   |                                                                                                |

- Open OneDrive and follow the prompts to sign into your BCE account.
- Open Google Chrome and follow the prompts to set as the default browser

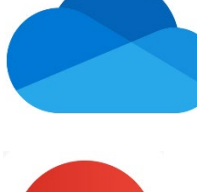

## Congratulations! Your laptop is ready to use.

These next steps are to be done when are at school during the Out of the Box Session.

| STUCK? |  |
|--------|--|
|--------|--|

Don't worry! We will check in with students during the "Out of the Box" sessions.

After these sessions, if you have any more problems, please come see us in IT!